## 【TTLock をインストールする】

Android 版

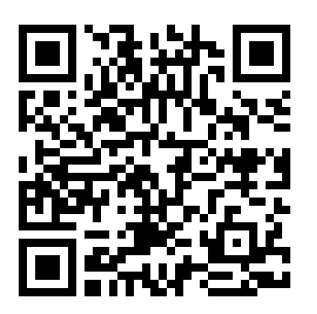

| 14:15                                                                                                    | •11 <b>♀ ●</b>            |  |  |  |  |
|----------------------------------------------------------------------------------------------------|---------------------------|--|--|--|--|
| Statement of user pol                                                                                                    | terms and privacy<br>licy |  |  |  |  |
| Thank you for using this application. Please read<br>the User Terms and Privacy Policy carefully<br>before using it. Click "Agree" if you agree all the<br>policies. Or click "Don't agree" if you don't<br>agree. |                           |  |  |  |  |
| Don't agree                                                                                                    | Agree                     |  |  |  |  |

iPhone 版

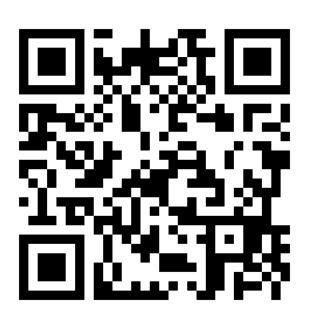

TTLock をダウンロードして開くと、利用規約とプライバシーポリシーが出てきます。

英文で、「このアプリケーションを使用していただきありがとうございます。ご利用前に利用規約とプライ バシーポリシーをよくお読みください。すべてのポリシーに同意する場合は、[同意する] をクリックしま す。または、同意しない場合は[同意しない]をクリックしてください。」と出てくるので、選択してください。

# 1. ログイン

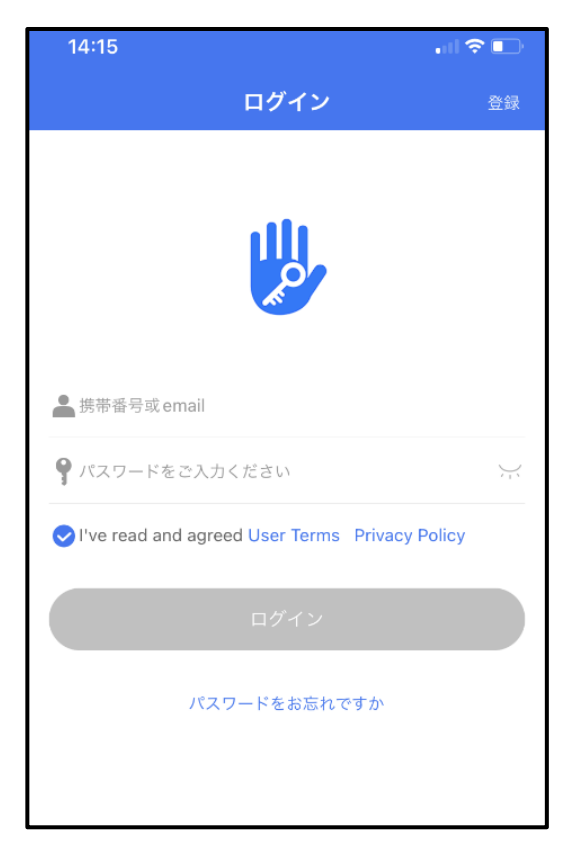

登録したことがある方は、携帯番号か email とパスワードを入力し、ログインを押してくださ

い。

登録したことがない方は、ログインの右上の[登録]からメールアドレスか携帯番号から登録をしてください。

| 14:15                                                                                       | •ul 🗢 🗈 | 14:15                                            |                                                                                                    | all 🗢 🗖    | 14:15             |                     | ••• 🗢 🕞        |
|---------------------------------------------------------------------------------------------|---------|--------------------------------------------------|----------------------------------------------------------------------------------------------------|------------|-------------------|---------------------|----------------|
| ログイン                                                                                        | 登録      | $\leftarrow$                                     | 登録                                                                                                    |            | $\leftarrow$      | 登録                  |                |
| <u>الل</u> ار                                                                               |         | (x-                                              | -ルアドレス 携帯                                                                                                   | 播号         | Х-л               | アドレス 携帯者            | 番号             |
| <sup>x</sup> <sup>2</sup>                                                                   |         | 国地域                                              |                                                                                                    | Japan+81 > | 国地域               |                     | Japan+81 >     |
|                                                                                             |         | ▲ 携帯番号をご                                         | 入力ください                                                                                                    |            | ▲ 携帯番号をご入え        | カください               |                |
| A 携带番号或 email                                                                               |         | 📍 パスワードを                                         | ご入力ください                                                                                                    |            | <b>9</b> パスワードをご  | 入力ください              |                |
| 🗣 パスワードをご入力ください                                                                             | $\sim$  | 📍 パスコードを                                         | ご確認ください。                                                                                                    |            | <b>9</b> パスコードをごみ | 寉認ください。             |                |
| Vour password must have 8-20 characters, and minimum of two types of numbers, letters and s |         | cters, and include a<br>tters and symbols        | Your password must have 8-20 characters, and include a minimum of two types of numbers, letters and symbols |            |                   |                     |                |
| ログイン                                                                                        |         | 認証コードを(                                          | ご入力ください                                                                                                    | 認証コードを獲得   | 認証コードをごみ          | 力ください               | 認証コードを獲得       |
| パスワードをお忘れですか                                                                                |         |                                                  | 登録                                                                                                    |            |                   | 登録                  |                |
|                                                                                             |         | ✓ I've read and agreed User Terms Privacy Policy |                                                                                                    |            | Vive read and     | d agreed User Terms | Privacy Policy |

Bluetoothの使用とローカルネットワーク上のデバイスの検索および接続の画面が出てくるので、どちらも許可してください。

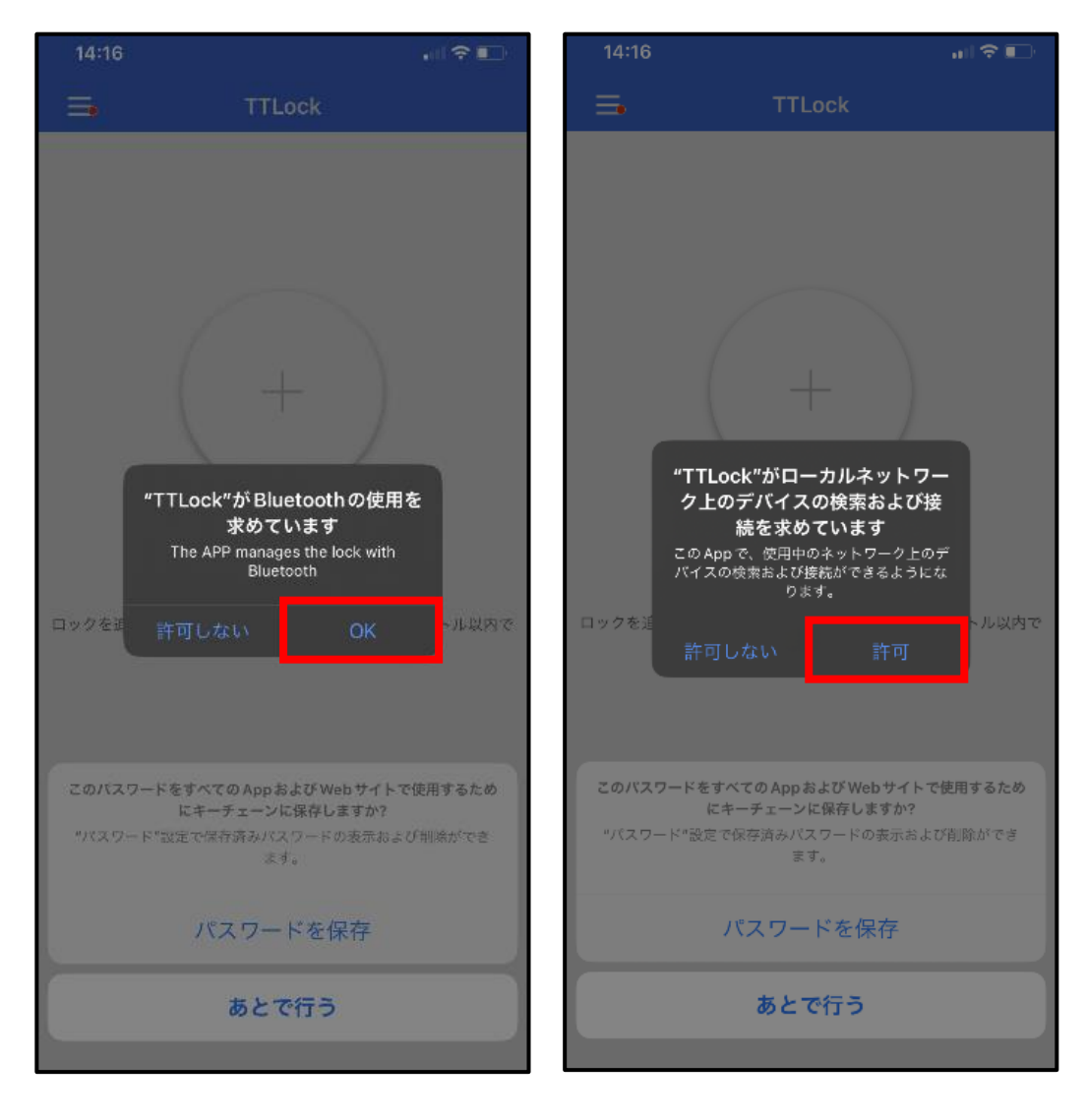

#### 2. ロックの追加

### [ALL Locks]を選ぶ

本体の K1 のスイッチ(Bluetooth 設定ボタン)

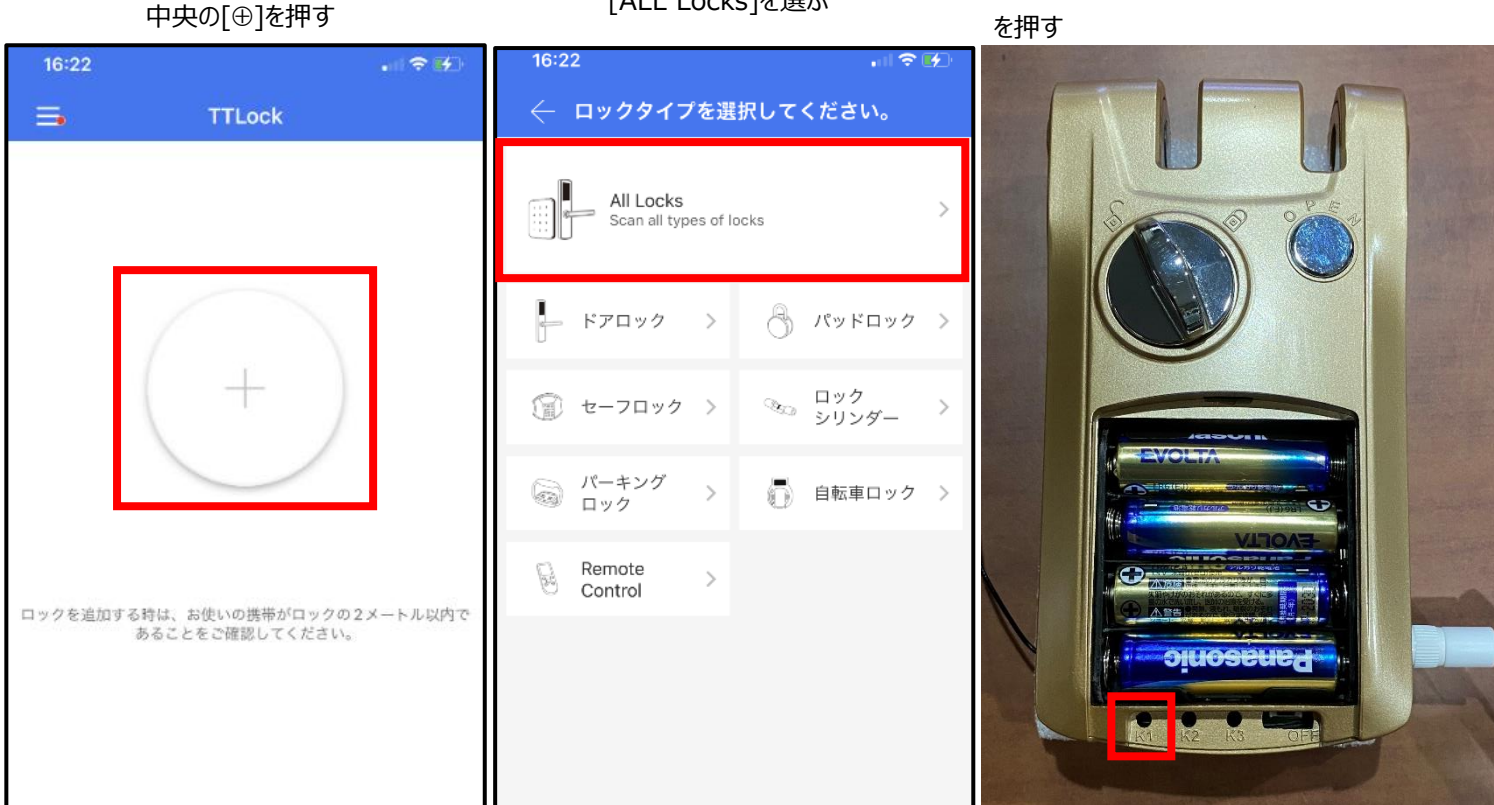

# Bluetooth 機能で近くのロックを探してくれるので、合っていたらタップして[確認]を押す

連携完了

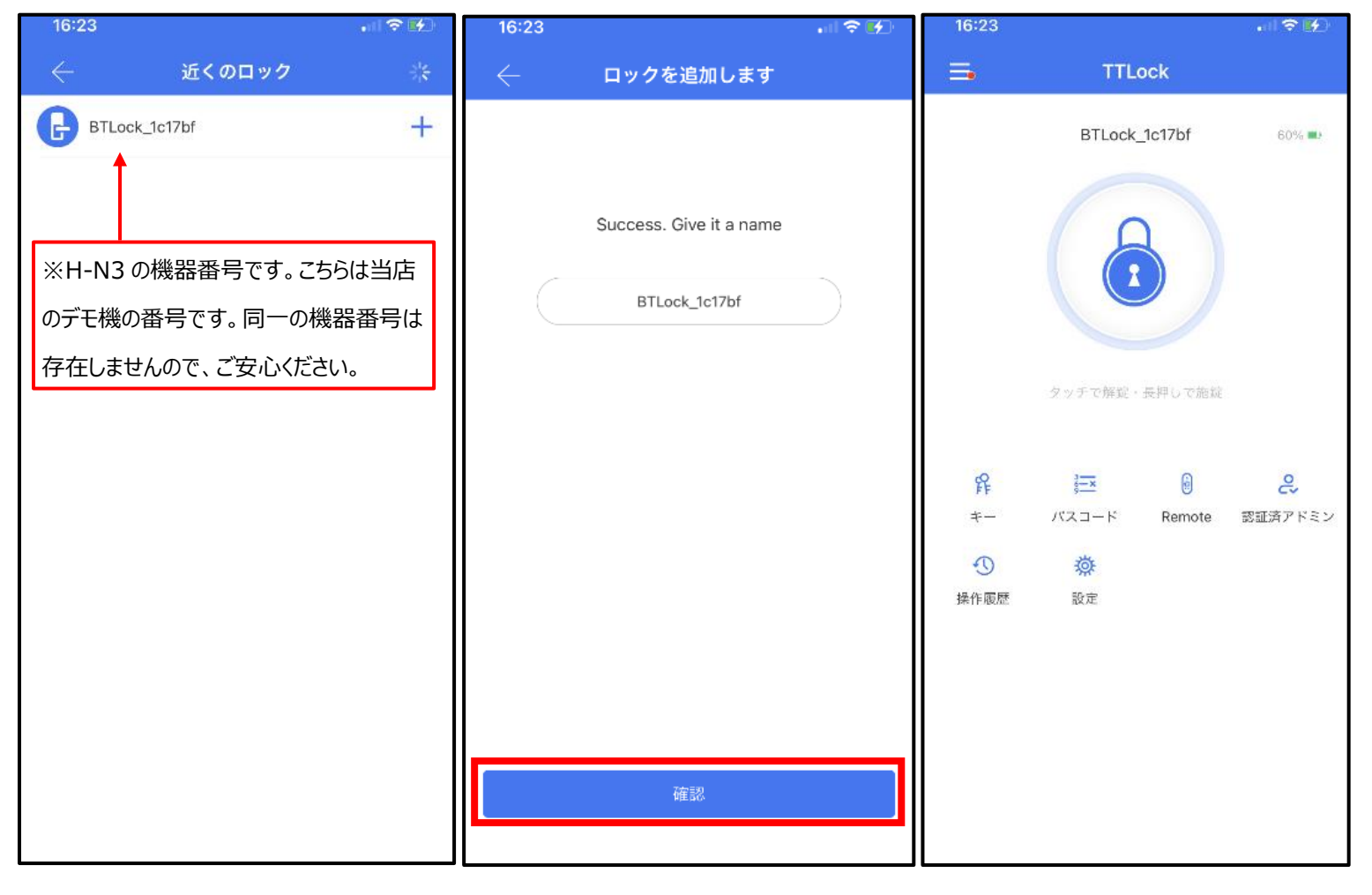

### 3. 施錠・解錠の仕方

#### 【スマホで施錠・解錠】

□をタッチすると、解錠します。

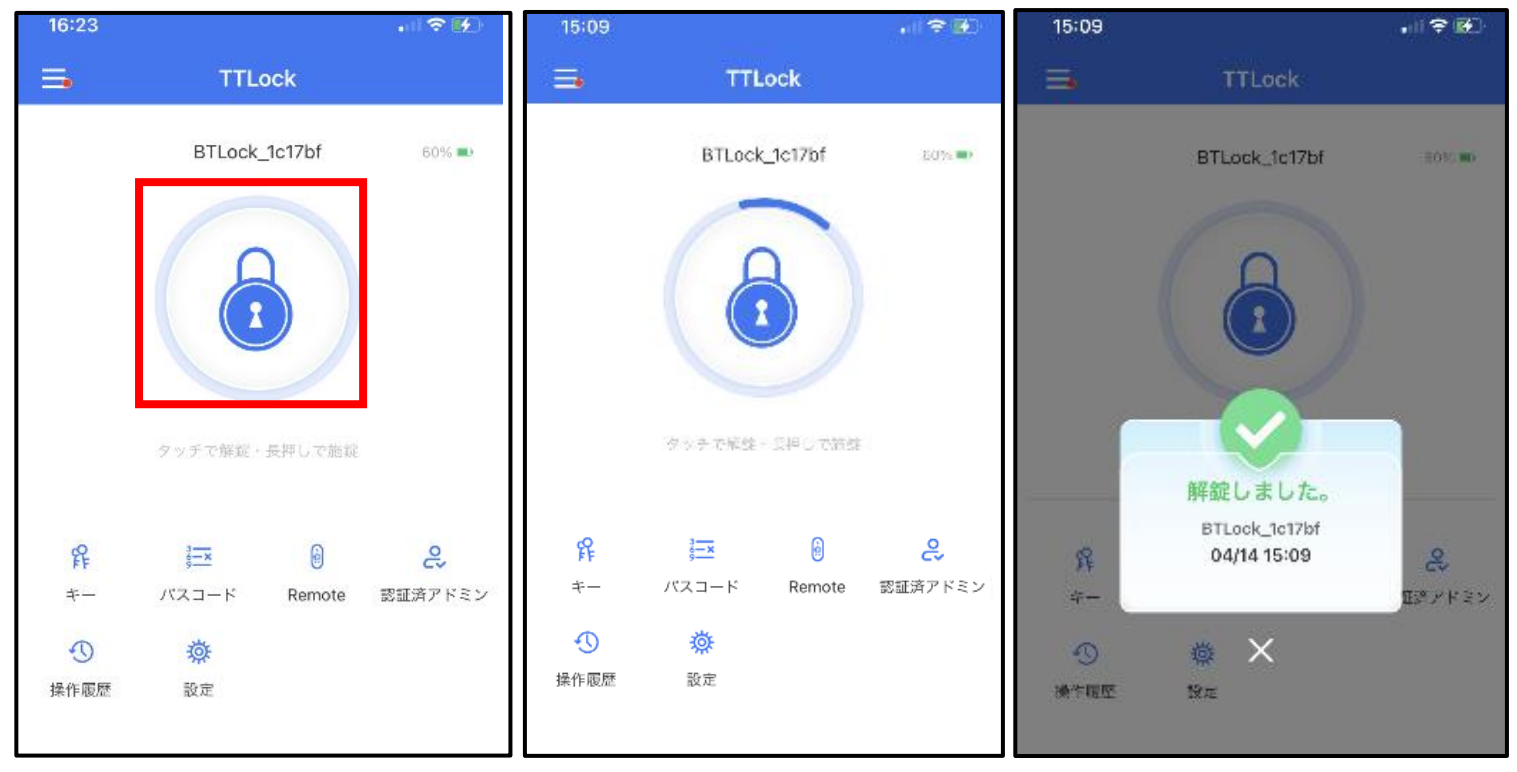

## □を長押しすると、施錠します。

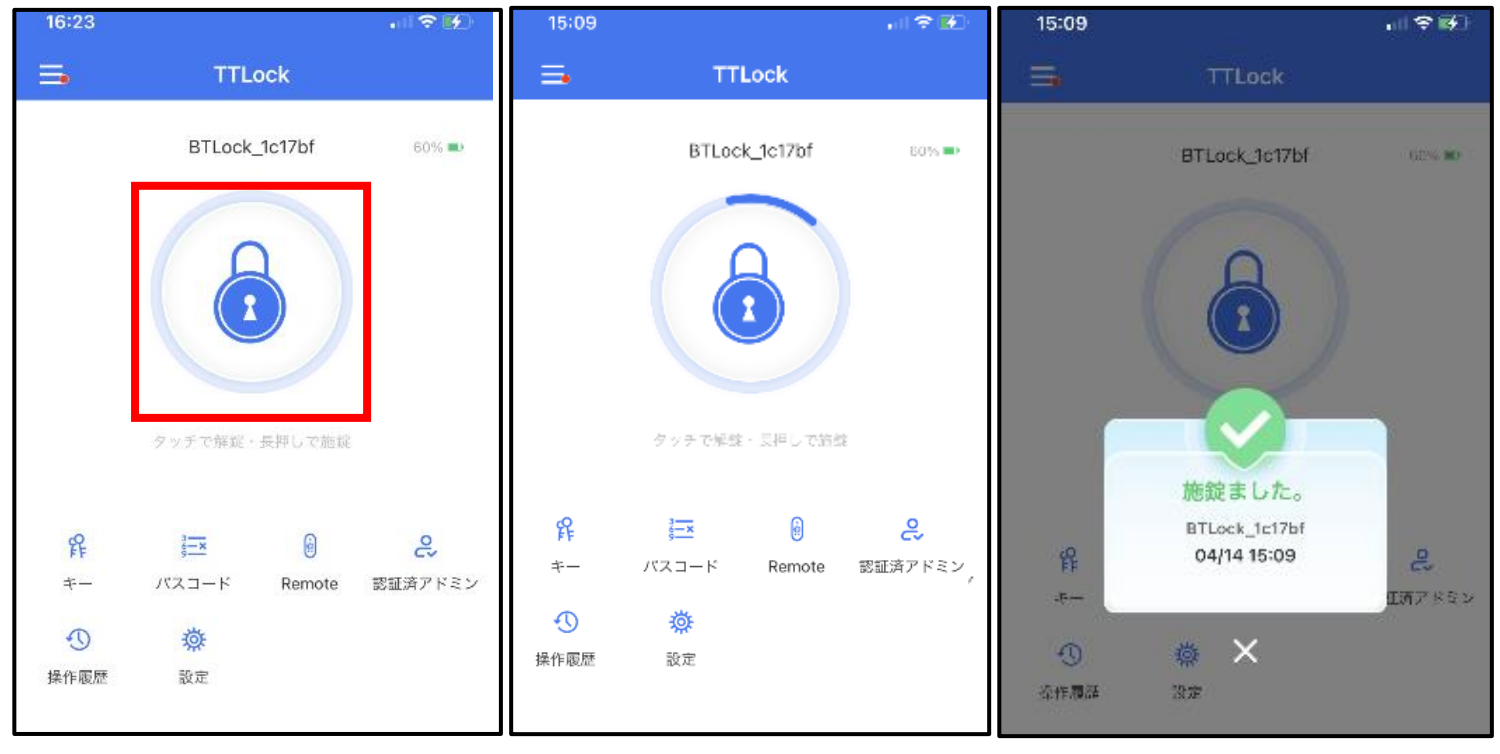

### 4. 操作履歴

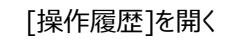

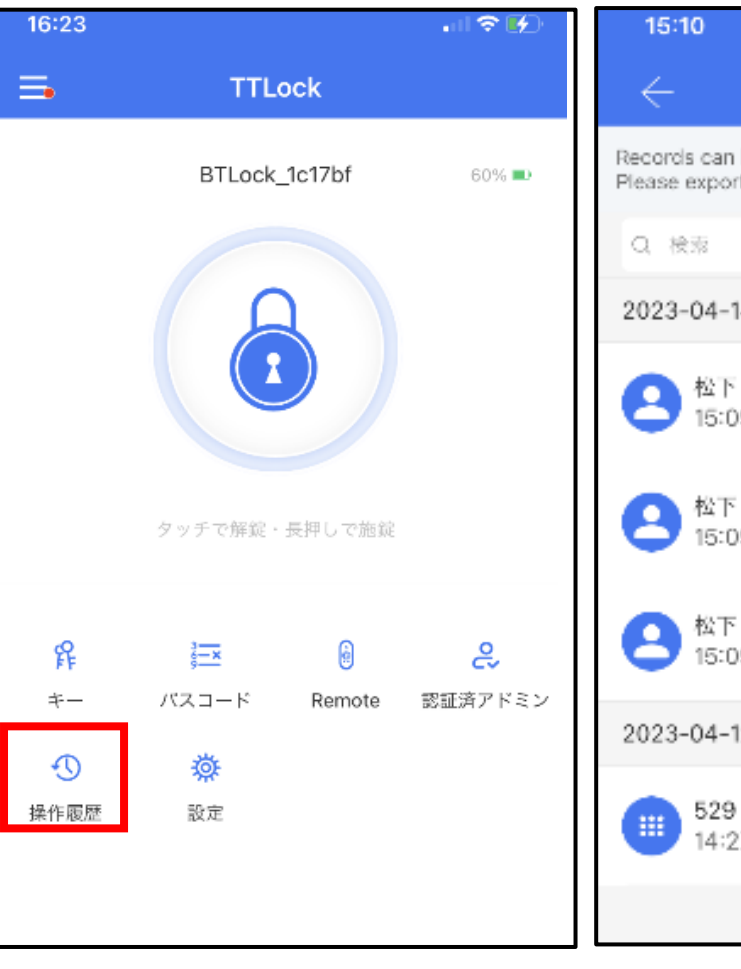

## 操作履歴が出てきます

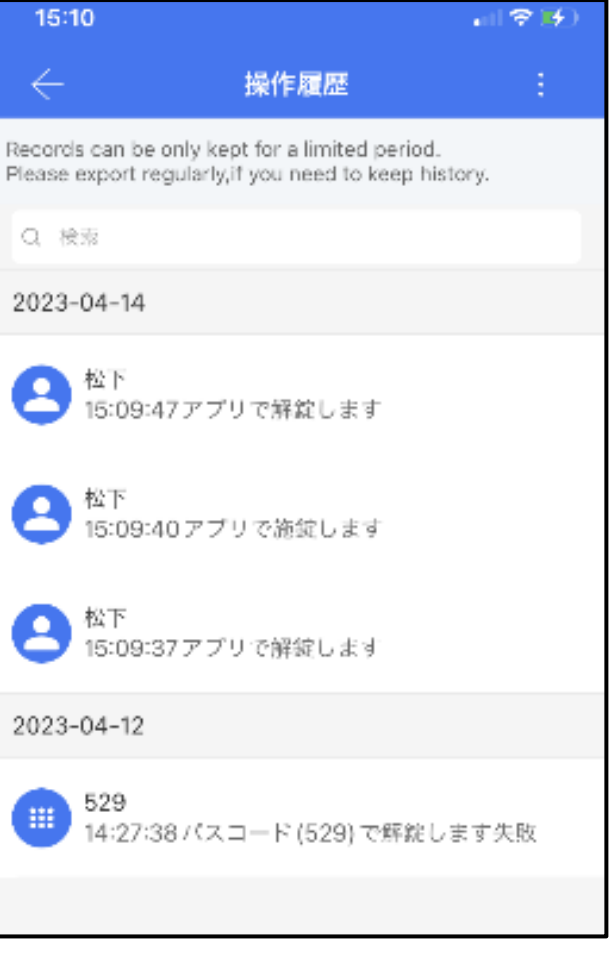